## Kako koristiti Microsoft Teams program

1. Pokrenite Teams aplikaciju

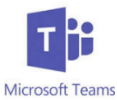

- 2. Kliknite na Sign-in
  - a. Sign-in adresa: SLPS <u>username@slps.org</u> (jdoe1234@slps.org)
  - b. Unesite lozinku da bi završili proces

Upravljanje Navigating Microsoft aplikacijom

- Nakon uspješnog pristupa, aplikacija će započeti sa Activity page stranicom. Na toj stranici su
  izlistane sve aktivnosti uključene na Teams platformi. Za pregled školskih predmete odaberite
  Teams ikonicu na lijevoj strani navigacijske trake.
- Uz pomoć padajuće liste (dropdown) kraj naziva predmeta možete pristupiti osnovnom kanalu. Diskusijama, datotekama, zadacima i digitalnoj bilježnici možete pristupiti biranjem odgovarajuće stavke na tabulatoru pri vrhu stranice.

| 1:08 PM Wed Mar 18   |                                                                                                    | General             | • m. •)<br>R                   |  |
|----------------------|----------------------------------------------------------------------------------------------------|---------------------|--------------------------------|--|
| 05 S2 ENV SCI (VOLZR | Posts                                                                                                   | Files Datoteka      | More r                         |  |
| See all teams        | Discossions                                                                                             | Files               | Notebook)                      |  |
| class list           | Diskusije                                                                                               |                     | Digitalna bilježnica<br>zadaci |  |
| /<br>Lista predmeta  | No one has sent any messages yet<br>Try @mentioning the people you want to participate in this channel. |                     |                                |  |
|                      | Komentari učenika                                                                                       | Dodatni             | Dodatni pristup zadacima       |  |
|                      | Post comments                                                                                           | Additional in to As | signments                      |  |
| G. Activity          | tat tat                                                                                                 | Ansigements         | E Caterolar                    |  |

Pristup korisničkom računu u slučaju više korisnika

Samo jedan učenik može biti ulogovan u Teams aplikaciju na jednom uređaju. To znači da ako više učenika koristi isti iPad, učenik koje je trenutno ulogovan mora da se ispiše da bi se drugi ucenik mogao ulogovati. To možete uraditi na slijedeći način:

- 1. Odaberite opcije
- 2. Odaberite Sign Out sa liste

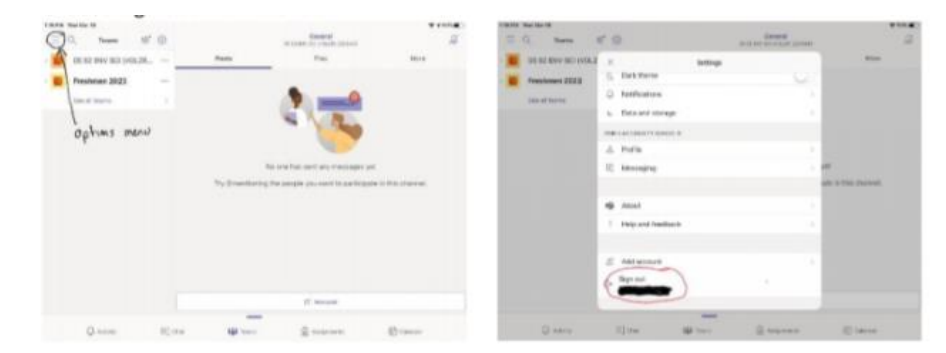

3. Drugi učenik se može ulogovati

Za dodatne informacije posjetite <u>https://support.microsoft.com/en-us/office/distance-learning-with-office-365-guidance-for-parents-and-guardians-89d514f9-bf5e-4374-a731-a75d38ddd588?ui=en-us&rs=en-us&ad=us</u>